# TSA Chapter Advisor Manual

# Table of Contents

| How to Log in as a Chapter Advisor  | 2 |
|-------------------------------------|---|
| How to Verify Chapter Information:  | 2 |
| How to Add Students:                | 3 |
| How to Add Events for Students:     | 4 |
| How to Add Participants to Housing: | 5 |
| How to View Registration            | 5 |
| How to Submit your Registration:    | 6 |
| How to Log Out                      | 6 |

# TSA Chapter Advisor Manual

### DLG Support Protocol:

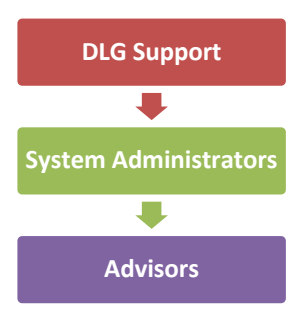

DLG provides support to System Administrators on all applications. System Administrators provide support to their Advisors. i.e. if you have an advisor that is having a problem with registration, the advisor would contact the System Administrator. If the System Administrator is unable to resolve the problem, the System Administrator would contact DLG for support. This support protocol allows the System Administrator to be the primary point of contact and support for the Advisor and allows DLG to be the primary point of contact and support for the System Administrator.

A System Administrator is defined as any person that is responsible for setting up and maintaining the conference registration systems. If you are using this manual, you are probably considered the System Administrator.

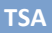

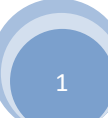

## How to Log in as a Chapter Advisor:

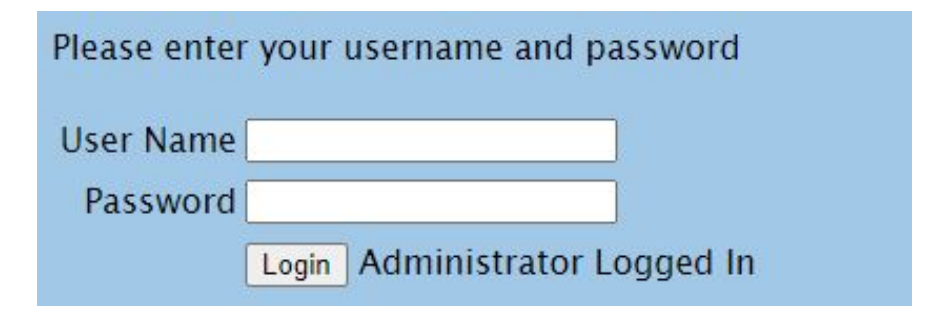

- 1. Type the appropriate "Name" in the "User Name" field
- 2. Type the appropriate "Password" in the "Password" field
- 3. Click on the "Login" button Can't remember your password? Enter your email address below, and if we find your record, your password will be emailed to you
- 4. Type the appropriate "Email" in the "Email Address" field
- 5. Click on the **"Send**" button

## How to Verify Chapter Information:

If you are logging on for the first time, you will see a verification screen to complete:

| Advisor            | First Name *                                                                           |
|--------------------|----------------------------------------------------------------------------------------|
| Status             | Advisor (\$95.00)                                                                      |
| Chapter Name *     | Test School                                                                            |
| Address 1          |                                                                                        |
| Address 2          |                                                                                        |
| City               | State Zip 36027                                                                        |
| Level *            | 1 – Middle School                                                                      |
|                    | (If the Level Information is incorrect, please contact the administrator to change it) |
| Email *            |                                                                                        |
| Confirm Email *    | (For confirmation, please type the em                                                  |
| Secondary Email    |                                                                                        |
| Confirm Sec. Email | (Please type email address again to co                                                 |
| Advisor Cell #     |                                                                                        |
| Chapter Phone      |                                                                                        |
| Chapter Fax        |                                                                                        |

- 6. Complete the appropriate fields in the **Verification** form
- 7. If a field has an "Asterisk (\*)", you must complete those fields before you can "Save" your information
- 8. If there are Custom Questions listed at the bottom they must be answered before you can "**Save**" your information
- 9. Click on the "Save" button

### How to Add Students:

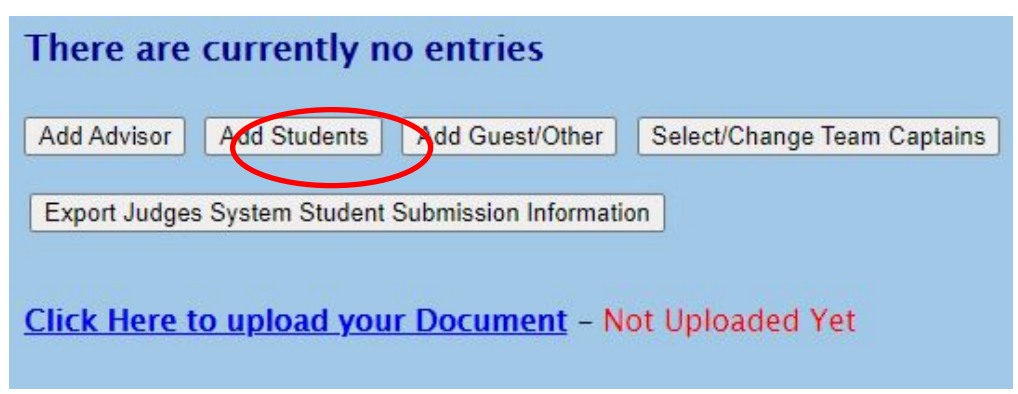

- 10. Click on the "Add Student" button
- 11. Leave the Search Criteria blank and Click on the "Search" button

| Name | Grade | Gender          | Status          |  |
|------|-------|-----------------|-----------------|--|
| 2    | 12 🗸  | Select Gender 🗸 | Not Attending 🗸 |  |
|      | 11 🗸  | Select Gender 🗸 | Not Attending 🗸 |  |
|      | 11 🗸  | Select Gender 🗸 | Not Attending 🗸 |  |
|      | 10 🗸  | Select Gender 🗸 | Not Attending 🗸 |  |

- 12. Type the appropriate "Grade" in the "Grade" field
- 13. Select the appropriate "Gender" from the "Gender" field Drop-Down list
- 14. Select the appropriate "Status" from the "Status" field Drop-Down list
- 15. Click on the "Submit" button

| ID                                                                   | Name | Status | Events | Item S       | election |                      |               |
|----------------------------------------------------------------------|------|--------|--------|--------------|----------|----------------------|---------------|
| 1001011                                                              |      | A      | 0      | <u>Items</u> | \$15.00  | Edit                 | Delete        |
| 1001014                                                              |      | S      | 0      | <u>ltems</u> | \$0.00   | Edit & Select Events | <u>Delete</u> |
| 1001015                                                              |      | S      | 0      | <b>Items</b> | \$0.00   | Edit & Select Events | <u>Delete</u> |
| 1001016                                                              |      | S      | 0      | <u>ltems</u> | \$0.00   | Edit & Select Events | <u>Delete</u> |
| Add Advisor Add Students Add Guest/Other Select/Change Team Captains |      |        |        |              |          |                      |               |

16. Click on the "Items" link to add Items to a Participant

| Description      | Price   | Quantity |
|------------------|---------|----------|
| TSA Gloves       | \$5.00  | 0        |
| TSA Water Bottle | \$10.00 | 0        |
| Sa               | ave     | 1        |

- 17. Type the appropriate "Number" in the "Quantity" field
- 18. Click on the "Save" button

# How to Add Events for Students:

| ID          | Name            | Status    | Events  | Item S       | election  | I.       |               |               |
|-------------|-----------------|-----------|---------|--------------|-----------|----------|---------------|---------------|
| 1001011     |                 | A         | 0       | <u>Items</u> | \$15.00   | Edit     |               | <u>Delete</u> |
| 1001014     |                 | S         | 0       | <u>Items</u> | \$0.00    | Edit & S | Select Events | <u>Delete</u> |
| 1001015     |                 | S         | 0       | <u>Items</u> | \$0.00    | Edit & S | elect Events  | <u>Delete</u> |
| 1001016     |                 | S         | 0       | <u>Items</u> | \$0.00    | Edit & S | Select Events | <u>Delete</u> |
| Add Advisor | Add Students Ad | d Guest/C | Other S | Select/Ch    | ange Team | Captains |               |               |

#### 19. Click on the "Edit & Select Events" link

|                                          | 2                                |        |        | Additional | Team    |                 |
|------------------------------------------|----------------------------------|--------|--------|------------|---------|-----------------|
| Event Name                               | Maximum # of Entries Per Chapter | Select | Team # | Team #     | Captain | Schedule        |
| Assistive Technology Design – MS (Lvl 1) | 2 teams of 2 to 6 Individuals    |        | 1      | NA         |         | <u>Schedule</u> |
| Biotechnology – MS (Lvl 1)               | 3 teams of 2 to 6 Individuals    |        |        |            |         | <u>Schedule</u> |
| Biotechnology1 – MS (Lvl 1)              | 3 teams of 2 to 6 Individuals    |        |        |            |         | <u>Schedule</u> |
| CAD Foundations - MS (Lvl 1)             | 2 Individuals                    |        |        |            |         | <u>Schedule</u> |
| Career Prep – MS (Lvl 1)                 | 200 Individuals                  |        |        |            |         | <u>Schedule</u> |

- 20. Select the "**Select**" checkbox next to the Event
- 21. Type the appropriate "**Team #**" in the "**Team #**" field
- 22. Select the "**Team Captain**" checkbox to choose Team Captain (*Note: the "Team Captain" option is only available if Judge Pro is being used. If your organization is using Judge Pro and the "Team Captain" checkbox is NOT visible, please contact your advisor)*
- 23. Click on the "Save" button

*Note: Team # should remain 1 unless you are sending more than 1 team to compete in the same event* 

| Select                                    | Team # | Event Name                                                 | Min<br>Students | Max<br>Students | Max # of<br>Teams |  |  |  |  |  |
|-------------------------------------------|--------|------------------------------------------------------------|-----------------|-----------------|-------------------|--|--|--|--|--|
| 1 – Principles of Business Administration |        |                                                            |                 |                 |                   |  |  |  |  |  |
|                                           |        | Principles of Business Management and Administration (PBM) | 1               | 99              |                   |  |  |  |  |  |
|                                           |        | Principles of Finance (PFN)                                | 1               | 99              |                   |  |  |  |  |  |

- 24. Select the "Select" checkbox next to the Event
- 25. Click on the "**Save**" button Note: After Saving the event for one student the next student's event page will appear

# TSA Chapter Advisor Manual

TSA

#### How to Add Participants to Housing:

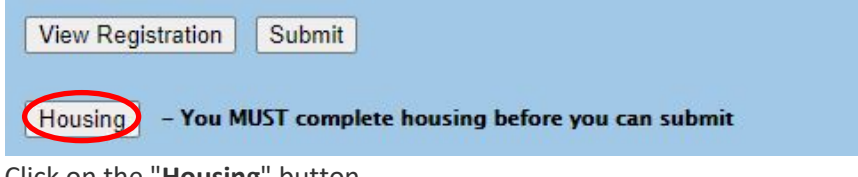

26. Click on the "Housing" button

| Sel      | ect Room # 1                |        | ~ |
|----------|-----------------------------|--------|---|
| Select   | Name                        | Gender |   |
| <b>Z</b> | dyamonique allen (Student)  | F      |   |
|          | karole ann alviso (Student) | F      |   |
|          | talon arasin (Student)      | M      |   |

- 27. Select the appropriate "Type" from the "Select Room Type" field Drop-Down list
- 28. Select the appropriate "Room" from the "Select Room #" field Drop-Down list
- 29. Select the checkbox next to the students to place in the room
- 30. Click on the "Add To Room" button

| Chapter Arriving 12/29/2021 8:00 AM Departing 12/31/2021 8:00 PM [Edit] |        |                  |                  |                 |        |         |         |          |         |          |
|-------------------------------------------------------------------------|--------|------------------|------------------|-----------------|--------|---------|---------|----------|---------|----------|
| Room                                                                    | Gender | Name             | Participant Type | Dates           | Nights | 12/29   | 12/30   | Total    | No Show |          |
| #1 (Single Room)                                                        | F      | dyamonique allen | Student          | (12/29 - 12/31) | 2      | \$50.00 | \$50.00 | \$100.00 | (       | [Remove] |
| #2 (Double Room)                                                        | NGS    | Justn Gorman     | Advisor          | (12/29 - 12/31) | 2      | \$75.00 | \$75.00 | \$150.00 |         | [Kemove] |

- 31. Click on the "Remove" link to Remove a Participant from a room
- 32. Click on the "Submit Hotel Reservation" button

#### How to View Registration

View Registration Submit

33. Click on the "View Registration" button to review the Registration

| Description     | Quantity | Each    | Total    |  |
|-----------------|----------|---------|----------|--|
| Advisor         | 1        | \$95.00 | \$95.00  |  |
| Student         | 3        | \$95.00 | \$285.00 |  |
| Hamburger Plate | 1        | \$5.00  | \$5.00   |  |

34. Sort by "Name" or "Event" by clicking on the "Name" or "Event" link

Sort By: Name Event

## How to Submit your Registration:

35. Click on the "Submit" button

I agree to the above statement(s)

Please click on the Confirm button below to finalize your registration

Click here to print a copy of your invoice.

- 36. Select the "I agree" checkbox
- 37. Click on the "Here" link to print a copy of your invoice
- 38. Click on the "Confirm" button

#### How to Log Out:

1. Click on the "Log Out" button

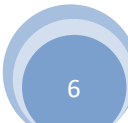